- 1- Change to parent profile on the device.
- 2.- Go to the app store and download Pixicade Companion App.

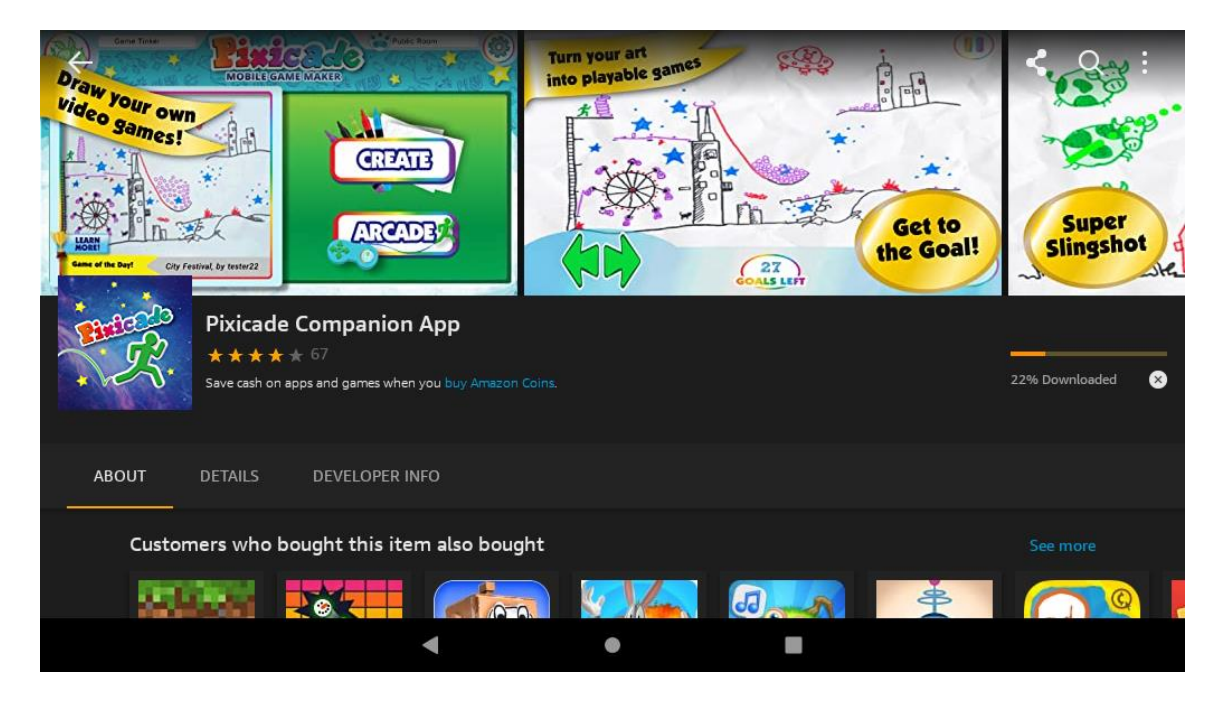

3- Go to settings and select Profiles & Family Library.

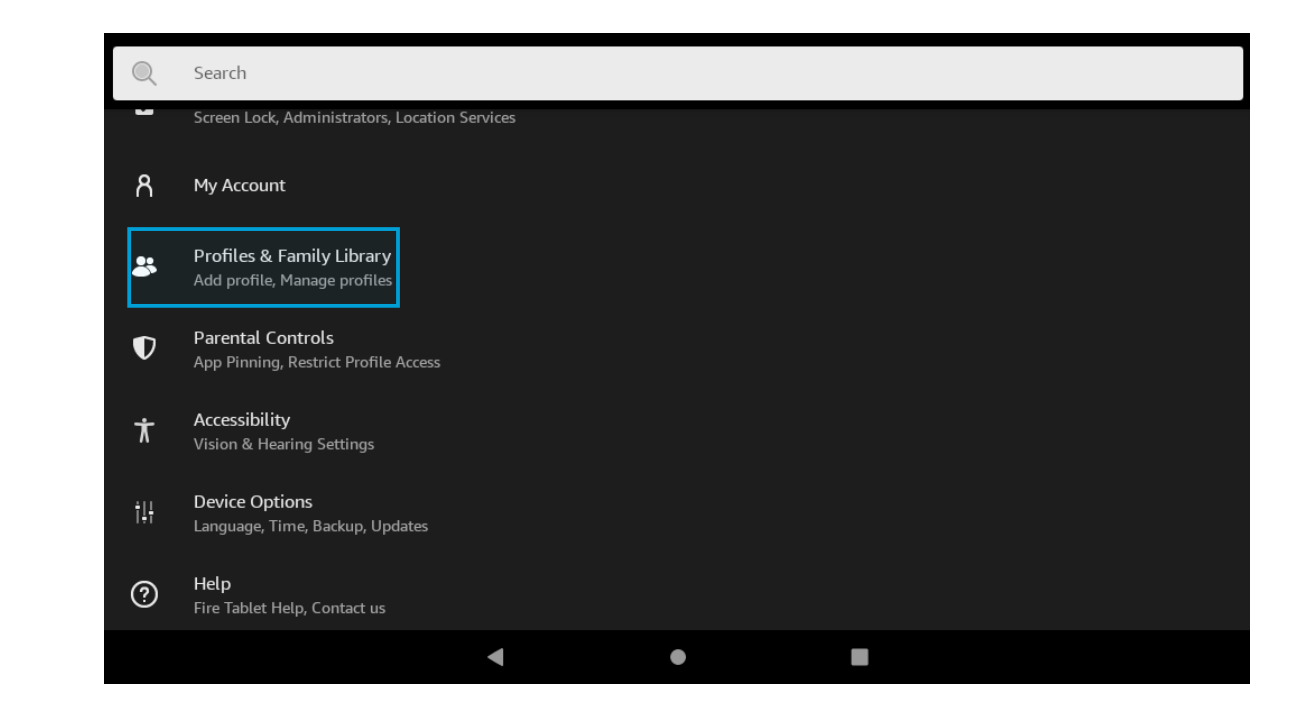

4.- Select the child's profile you would like to add the app to.

| < | Profiles & Family Library                                                                                                    |
|---|----------------------------------------------------------------------------------------------------|
|   | ADULT PROFILES                                                                                                    |
|   | Manage your profile                                                                                                    |
| + | Add a second Adult Profile                                                                                                    |
|   | CHILD PROFILES                                                                                                    |
|   | Kids can explore content on their own in a kid-safe environment. You can choose the content each child sees and set educational goals and time limits. You'll need to set a lock screen PIN. |
|   | Lana<br>Manage this child's Amazon Kids experience                                                                                                    |
| + | Add a Child Profile                                                                                                    |
|   | < • <b>E</b>                                                                                                    |

4.- Select Add Content.

| < | – Lana                                                                   |  |
|---|--------------------------------------------------------------------------|--|
|   | Manage Storage                                                           |  |
|   | Manage Your Child's Content                                              |  |
| _ | Age Filters<br>Age filter Amazon Kids+ Content, Websites, and Web Videos |  |
|   | Add Content                                                              |  |
|   | Remove Content                                                           |  |
|   | Language Preferences                                                     |  |
|   | Enable In-App Purchasing                                                 |  |
|   | < ● ■                                                                    |  |

## 5.- Select Share Content.

| ← Lana                                                                                   |                                              |  |
|------------------------------------------------------------------------------------------|----------------------------------------------|--|
| Manage Storage                                                                           |                                              |  |
| Manage Your Child's Conten<br>Age Filters<br>Age filter Amazon Kids+ Cont<br>Add Content | Add Content<br>Share Content<br>Add Websites |  |
| Remove Content                                                                           | Add Videos from the Web                      |  |
| Language Preferences                                                                     |                                              |  |
| Enable In-App Purchasing                                                                 |                                              |  |
|                                                                                          | <b>∢ ● ■</b>                                 |  |

## 6.- Select Games & Apps.

| Add Books           |                    |                        |                  |
|---------------------|--------------------|------------------------|------------------|
|                     | <u>چ</u>           | ĕ                      | <u></u>          |
| BOOKS               | AUDIBLE            | VIDEOS                 | GAMES & APPS     |
| Select the books yo | u own that you wou | Id like to add to your | child's profile. |
|                     |                    |                        |                  |
|                     |                    |                        |                  |
|                     |                    |                        |                  |
|                     |                    |                        |                  |
|                     |                    |                        |                  |
|                     |                    |                        |                  |
|                     |                    |                        |                  |
|                     |                    |                        |                  |
|                     |                    |                        |                  |
|                     |                    |                        |                  |

8.- Select Pixicade Companion App and then select done.

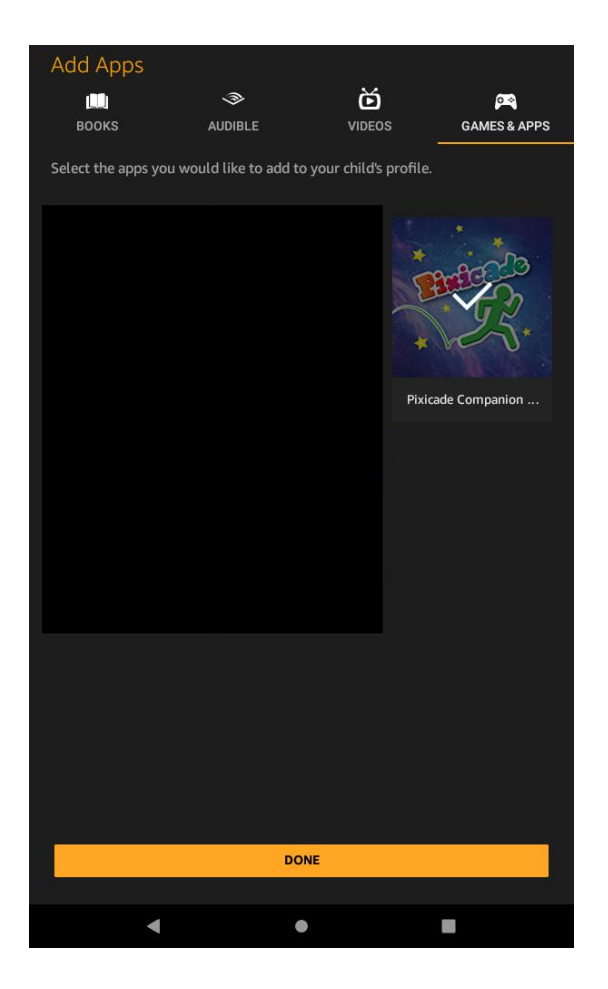

9.- Change to child's profile

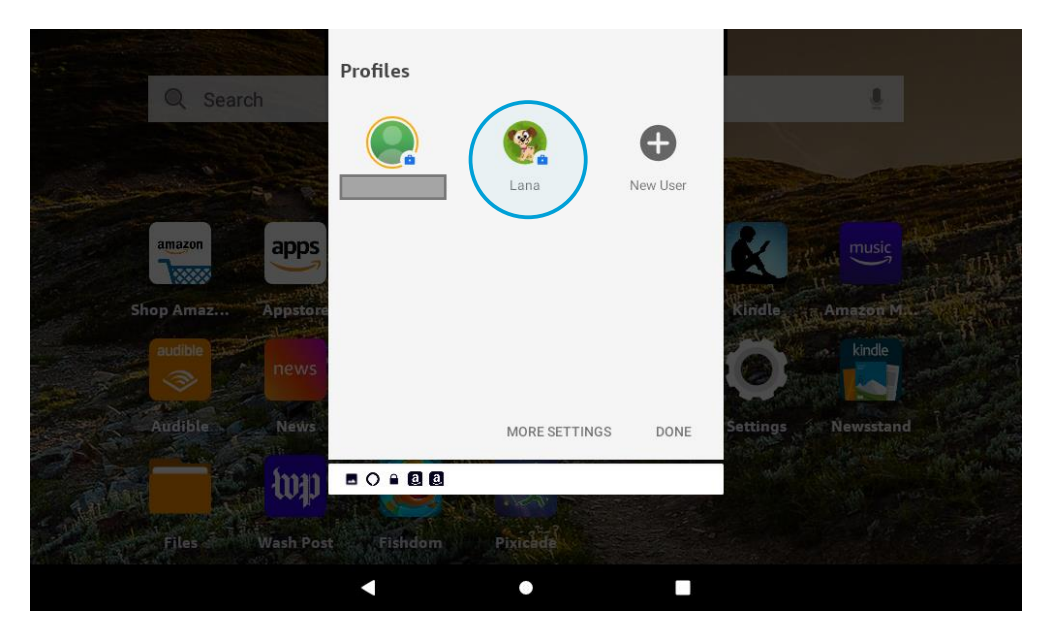

10.- Download Pixicade from the for you tab.